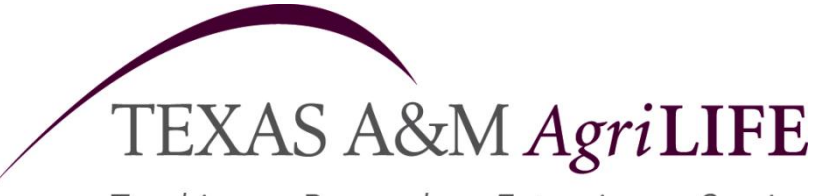

Teaching • Research • Extension • Service

Texas A&M System

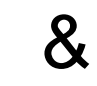

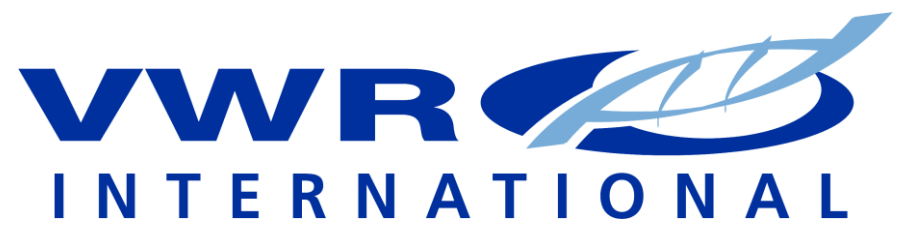

### www.vwr.com

Master Order M160024 Sourcing Partnership

What does this mean to me?

\* All scientific lab supplies, equipment, furniture, chemicals, media, etc are covered by this agreement. Anything that VWR International sells is covered under this agreement.

## \* All bidding requirements eliminated(all reqs over \$5k must still be

## sent to purchasing)

\* Deep discounts 5%-80%+

\*No freight, dry ice, hazardous, fuel, or DFS charges

\*Delivery stock items 1-3 days

\*Delivery non-stock items 5-7 days (subject to mfgr availability)

\*No return charges

\*No restock fees (exception: custom orders)

\*Access to over 1 million products from over 5,000 suppliers

\*<u>http://www.mallbaker.com/eiprogram/eiprogram.asp</u> specialty chemicals pricing link

\*New Product lines added: New Brunswick products, Perkin Elmer HPLC systems,

#### consumeables, and spectrophotometers.

\*On-line ordering capabilities 24/7. You can place your orders on-line, view your contract pricing, track orders, check stock, etc. You must have an account and an on-line ordering profile to perform these functions. If you need an on-line ordering profile set-up, please contact Dicki (see below) \*HUB Component available- \*100% HUB Credit thru CT Biomedical with all benefits above-contact Dicki Murrell or Diane Rothe for more information (ctbiomedical@aol.com)

\*Applies to all TAMU System Parts/Departments

For more information, contact Dee Ann Schneider, da-schneider@tamu.edu at 979-845-4771, or Dicki Murrell at dicki\_murrell@vwr.com, 281-935-9205.

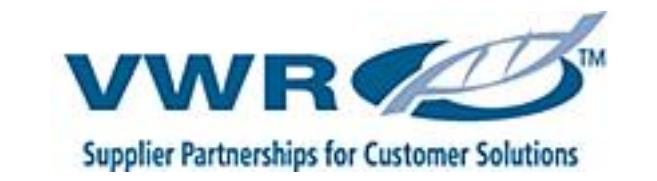

## Log in

#### Log onto vwr.com

User name: enter your e-mail address Password: case sensitive

#### To change your password:

# VWR# Any # My Account Order Status Shopping Basket

- Click My Accounts, select
  EDIT YOUR PROFILE
- Passwords are 4-8 characters (case sensitive)

#### Forget your Password – Call 1-888-320-4357

## Shopping / Searching

#### Order Entry Page:

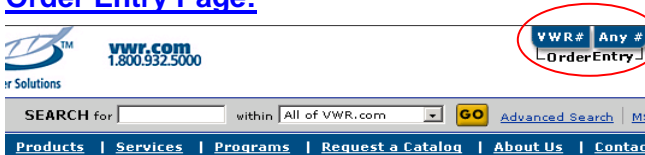

- Use 'VWR #" when you know the VWR catalog number (cross referencing not needed)
- Simply enter the catalog number, unit of measure (system will prompt you if you do not know this), and quantity. Click "Add to Basket"
- You can customize the page to enter 5 to 50 items. Select
  SET ROWS
- Use <u>'Any #'</u> to select a product using the VWR, Manufacturer or Competitor's Catalog number.
- Enter catalog number you are searching for, tab to the unit of measure field. A pop up box will appear displaying equal or alternate product options. Enter a quantity and "Add to Basket"
- Upload a List of Products: Ability to upload an excel list of products directly into your shopping basket. Click on <u>How to make an upload file.</u>

### Search

The Keyword Search box will accept a product name or VWR, Competitor's or Manufacturer's Catalog Number.

| Ir Solutions |       |                       |                   |                 |
|--------------|-------|-----------------------|-------------------|-----------------|
| SEARCH for   |       | within All of VWR.com | - <mark>60</mark> | Advanced Search |
|              | <hr/> |                       |                   |                 |

To refine your search use the box on the left side of the screen

### **Create a Shopping List**

Frequently used or hard-to-find items may be saved as a Shopping List. These lists allow a user to quickly load items to a future Basket. Lists may be modified or deleted at any time.

- Build the Shopping Basket with desired items.
- Select Shopping List icon in the Shopping Basket.
- Click Add to Shopping List. Name List. Save
- To access lists, Click on My Account Tools Select 'Shopping List'.

# Quick Reference Guide Log on: www.vwr.com

## **Quotes on the Web**

To view your quotes, click on My Quotes, on the left side of the screen under MY ACCOUNT Tools.

#### Quotes

> My Quotes

To view and order the items in a quote, click "add" link to add all of the items to your shopping basket.

 Your shopping basket must be clear before the quote is added

## **Chemical Specific Search Options**

Advanced Search | MSDS | Certificate of Analysis

Enter CAS Number, Chemical Name or Synonym, Chemical Formula, or Molecular Weight. Click Search

**Sub-structure Chemical Search**: Draw the molecule, click Search. Products will be listed which match the specifications provided.

**Certificates of Analysis & MSDS:** Enter Chemical part number or name. For CofA's, enter the specific lot number. If not provided, system will provide most recent lot specifications.

## Shopping Basket Review

|                                                    | Shopping Basket Review                                                               |  |  |
|----------------------------------------------------|--------------------------------------------------------------------------------------|--|--|
| Description                                        | Brief description of product.                                                        |  |  |
| Catalog #                                          | Click on VWR Catalog # to access Product page with similar products and accessories. |  |  |
| Qty                                                | To modify quantity, change value and Click<br>"Update Basket"                        |  |  |
| Availability In Stock: Shipping from Primary Warel |                                                                                      |  |  |
| Price                                              | Obtain your Contract Price                                                           |  |  |
| Delete Item<br>from basket                         | Select garbage can icon at far right                                                 |  |  |

## **VWR Support**

#### VWR Website Support: 1-888-320-4357 VWR Customer Service: 1-800-932-5000

For Internet questions contact website support. For all other questions please contact customer service.

## **Check Out**

Click CHECKOUT on Shopping Basket page

#### **Shipping Information:**

- Shipping location displayed based on VWR account number.
- Enter "Ship to Attention"
- Order Summary is listed
- Enter "E-mail Notification"
- Select
  CONTINUE

### **Payment Information Page:**

- Payment Information: PO number or Major Credit Card maybe used (required field)
- Cost Codes: Supports projects and departments

Select **REQUEST APPROVAL** at bottom of page or select submit if you are the final approver.

#### **Order Confirmation Page:**

VWR order number is provided. Orders routed for approval will show approver's email address.

#### **Approver Instructions:**

# Approver will receive an email notifying them of an order pending approval on VWR.com.

- Login with your email address and password.
- Go to "Pending Order Approval". Under MY ACCOUNT tools, left side of screen.
- Click on order number link to access orders to be approved.
- Click on SUBMIT to approver order and send to VWR.

Approver can approve or deny items, change quantity ordered, and send note to originator of the order.

## **Order Status/Tracking/Packing Slips**

# VWR# Any # My Account Order Status Shopping Basket

#### Access all order activity

- 1. Click on Order Status on the toolbar
- 2. View list of all order placed with VWR
- 3. Order search options:
  - VWR Shipping Account Number Order Confirmation Number Purchase Order Number Date Range

#### **Order Details page**

- 1. Order tracking
- 2. Download Packing Slip copies
- 3. Order Totals
- 4. Download Invoice copies

# **Product Availability Icons**

| Availability<br>Icon | Definition                                                                                                    |
|----------------------|----------------------------------------------------------------------------------------------------|
| Ø                    | It is possible there may be a substitute<br>product but unlikely it is the exact product.<br>Customer service will help or suggest a<br>replacement.                                                                                                    |
|                      | Your organization has the ability to place a limit on your order, check with purchasing or your local sales representative.                                                                                                    |
| Inverted<br>Triangle | Replacement product Item listed below.                                                                                                    |
| ļ                    | In certain states, a License is required to purchase items; VWR must have this license on file before these types of products can be ordered.                                                                                                    |
| DFS                  | Some products require special handling, have<br>short shelf lives or are stored at the supplier.<br>These products will ship directly from the<br>manufacturer.                                                                                                    |
|                      | Some products require special handling, have<br>short shelf lives or are stored at the supplier.<br>These products will ship directly from the<br>manufacturer. However, these particular DFS<br>items show availability from the supplier<br>during order placement. |
| MARKET<br>SOURCE DES | WWR's Market Source Supplier product.<br>Products are shipped directly from the<br>supplier. Freight charges may apply.                                                                                                    |

## NEW FOR 2011-CLICK TO CHAT

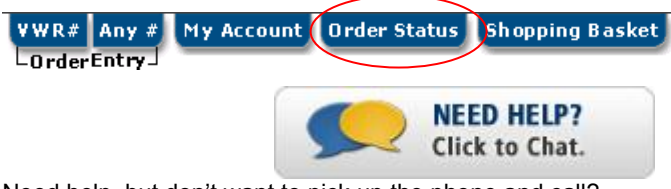

Need help, but don't want to pick up the phone and call?

Just CLICK TO CHAT!

- 1. First log-in to <u>www.vwr.com</u>
- 2. Click on the Order Status tab
- Click on NEED HELP? Click to chat, and begin your session with a VWR customer service representative